# 実績証明書発行申請前に必ずご確認ください!!

本事務局は、お客様から申請された内容をもとに実績証明書を発行いたします。 実績証明書に記載する内容(指定期間や除外しなければいけない単位等)については、お客様の提出先 (国、地方整備局、都道府県等)によって異なり、事務局にお問い合わせいただいても分かりかねます。

発行申請前に、以下について必ず提出先にご確認ください。

#### 【提出先への確認事項】

①取得単位の詳細(何の講習会を受講して取得した単位か)は必要か
 ②証明を必要とする期間
 ③単位の証明範囲(除かなければいけない単位はあるか)
 ④実績証明書に記載する技術者について、保有資格を表示するか

# 実績証明書発行までの流れ (個人登録者の場合)

#### ①マイページにログイン ②発行申請システムを開く

### ③発行STEPに従い必要事項を入力

発行STEP.1 取得単位数・勤務先情報を事前に確認する 発行STEP.2 実績証明書の発行条件を選択する 発行STEP.3 選択した申請内容を確認する

④申請から3営業日以内にメールでPDF形式の実績証明書を受け取る

## ①マイページにログイン

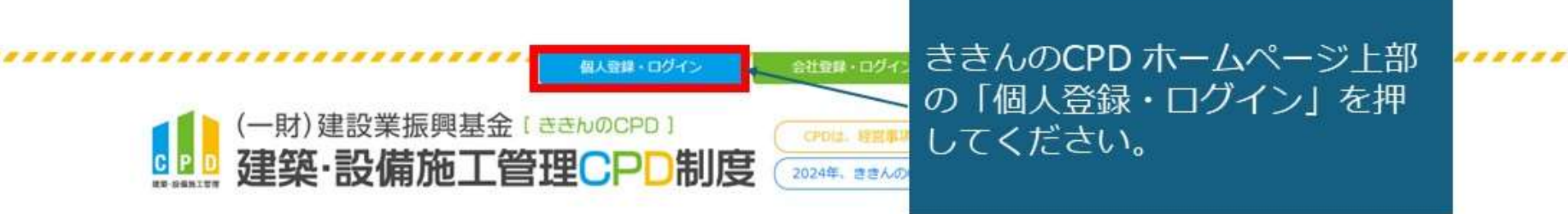

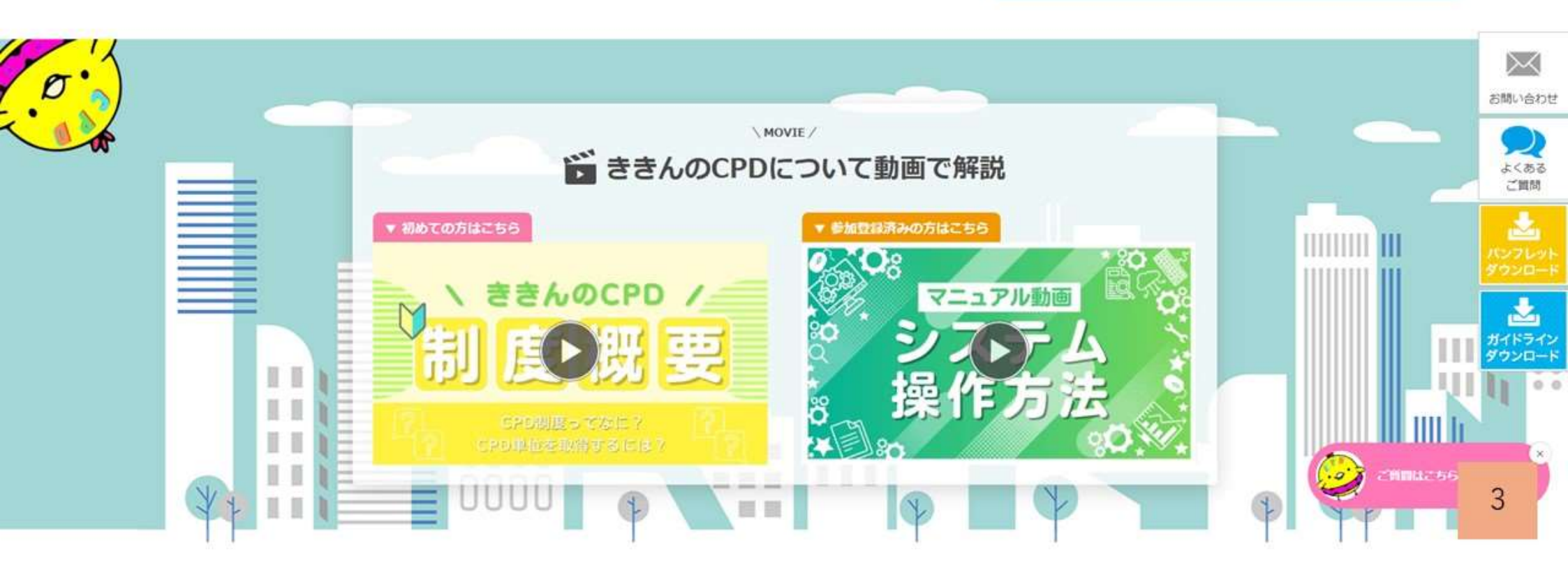

## ①マイページにログイン

#### CPD情報システム 参加者用 # TOP ▲ 参加登録 ログイン CPD参加者ID(ユーザーID)と ログインを行います。 参加には、登録が必要となります。 パスワードを入力してログイン ログインパスワードを忘れた方は、ログインパスワードの変更で変更してください。 してください。 初めてご利用される方は、 参加登録 から参加登録をしてください。 ユーザーIDとパスワードを入力し、「ログインする」ボタンをクリックしてください。 ユーザーID パスワード ※建築士会のユーザーIDは、CPD番号を入力してください。 ※JIA会員のユーザーIDは、以下のとおりです。 一級建築士資格を保有している方は : 一級建築士番号 一級建築士資格を保有していない方は: "J"+JIA会員番号

#### ②発行申請システムを開く

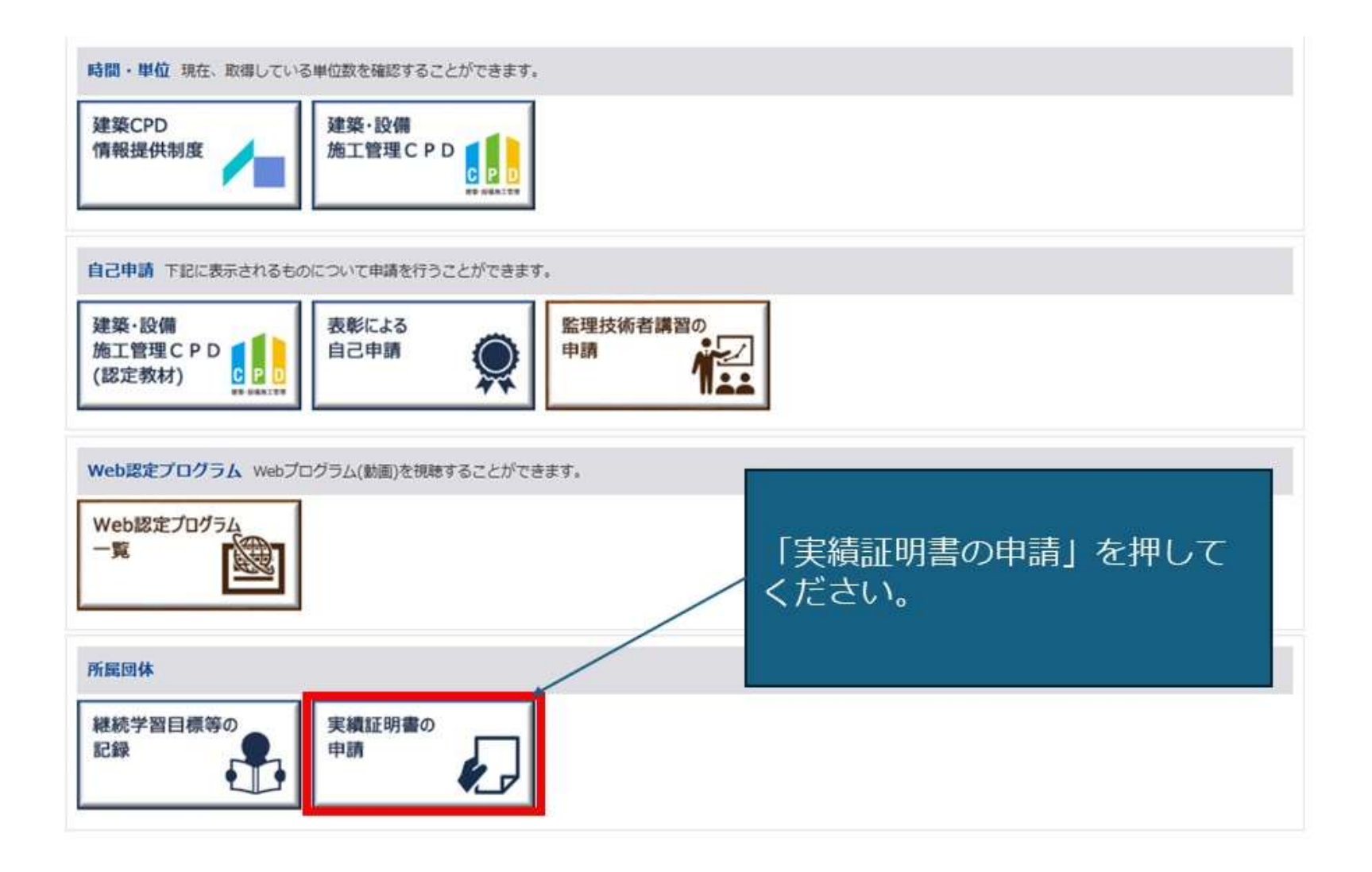

#### ③発行STEPに従い必要事項を入力 発行STEP.1 取得単位数・勤務先情報を事前に確認する

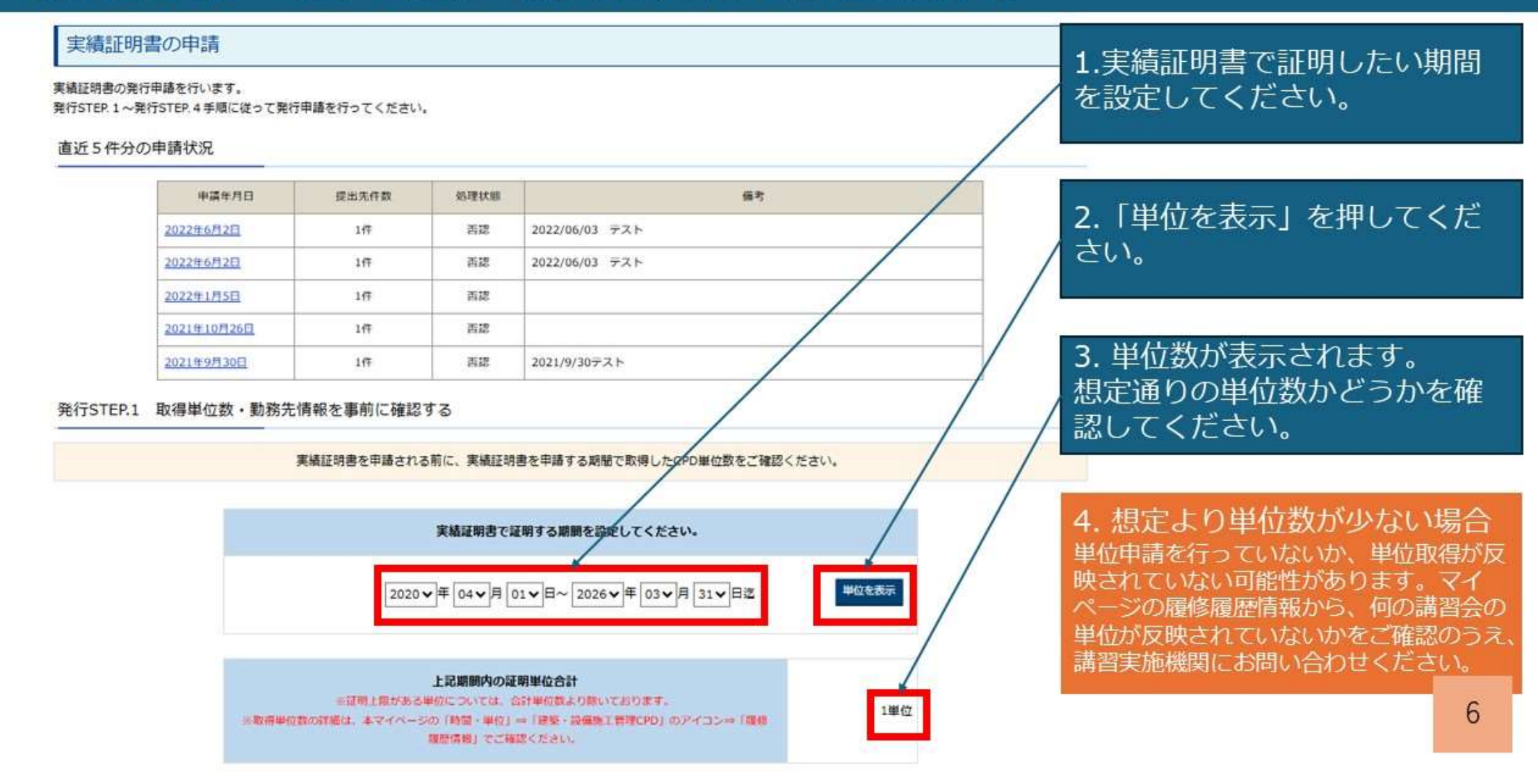

#### ③発行STEPに従い必要事項を入力 発行STEP.1 取得単位数・勤務先情報を事前に確認する

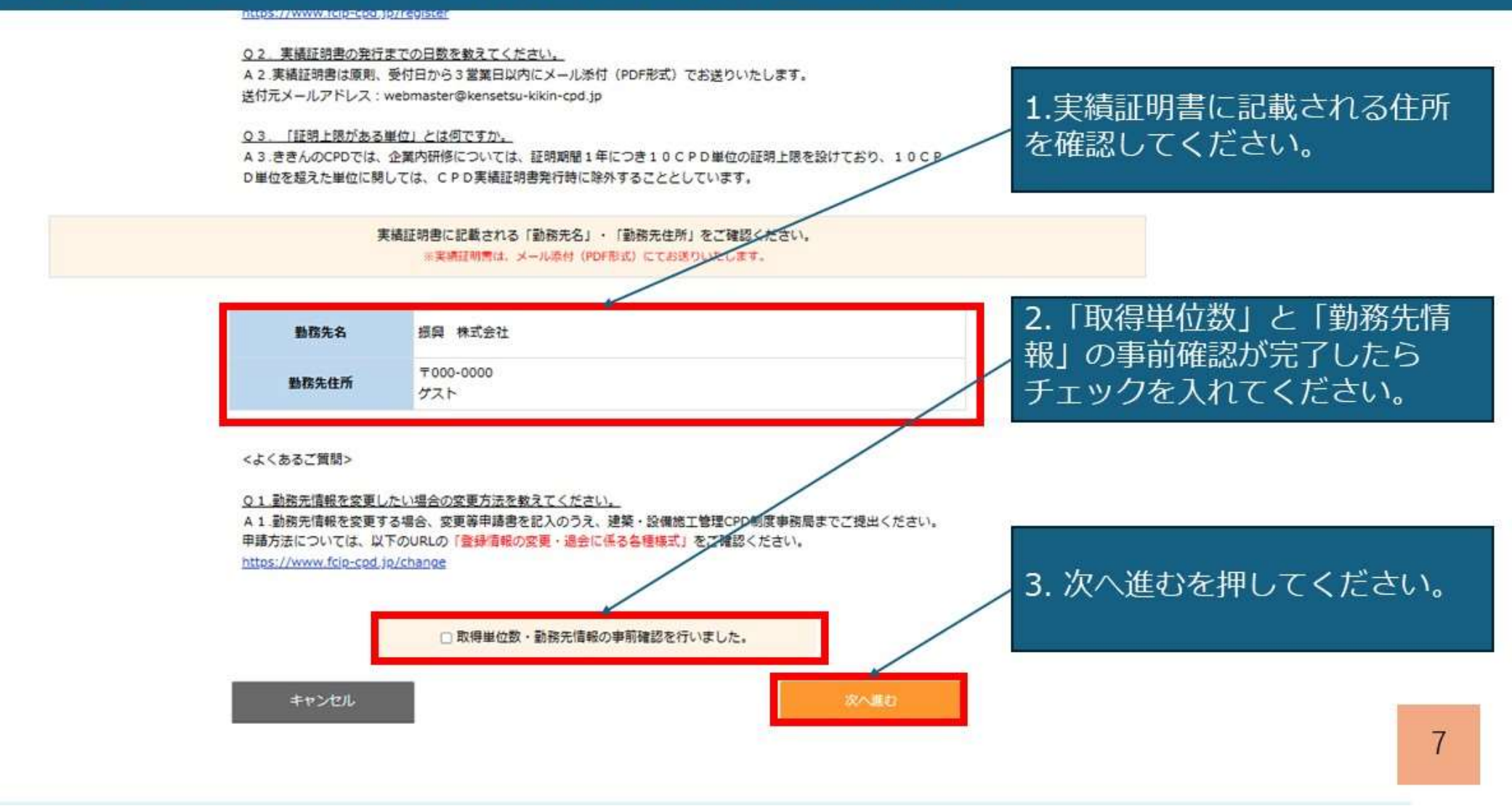

#### ③発行STEPに従い必要事項を入力 発行STEP.2 実績証明書の発行条件を選択する

#### 実績証明書の申請

 

 実績証明書は登録されているメールアドレス宛てにファイル添付(PDF形式)にてお送りいたします。(原則、受付日から3営業日以内)

 登録メールアドレスは、個人登録ログイン=マイペーシ から確認および変更が可能です。

 以下のメールアドレスな、個人登録ログイン=マイペーシ から確認および変更が可能です。

 以下のメールアドレスな、個人登録ログイン=マイペーシ から確認および変更が可能です。

 Webmaster@kensetsu-kikin-cod.jp

 \*本アドレスは送信専用のため、ご返信いただいても申務局では確認できません。

 発行STEP.2 実績証明書の発行条件を選択する

 実績証明書の発行条件を選択します。

 以下、①~②項目を入力のうえ、「確認する」をクリックしてください。

 ①修式
 〇6・3 6-3 見本 〇6・5 6-5 見本 \*\*愛嬌感慨が付きます

 ※必要な様式は提出先ごとに異なりますので、発行申請前に提出先へご確認ください。

| ②証明を<br>必要とする期間 | ①を選択してください |  |
|-----------------|------------|--|
|                 |            |  |

※証明を必要とする期間は、提出先ごとによって異なりますので、発行申請前に提出先へご確認ください。

| ③単位の<br>証明範囲の指定 | ○全ての単位 ○範囲1 | ◎範囲2 |  |
|-----------------|-------------|------|--|
|-----------------|-------------|------|--|

※提出先によっては、単位の証明範囲を限定している場合がございます。事前に提出先の条件をご確認ください。

・範囲1:証明書に監理技術者講習の単位がある場合に6単位として証明し、かつ同講習の試験による単位、及び表彰の受賞による単位を含めない。

・節囲? ・心学内研修による単位を含めかい

#### ③発行STEPに従い必要事項を入力 発行STEP.2 実績証明書の発行条件を選択する

実績証明書の発行条件を選択します。

以下、①~③項目を入力のうえ、「確認する」をクリックしてください。

| 2.840                                                         | ()6•a <u>6•a 照≭</u>                                                                                             | 1. 「①様式」~「⑤提出先」の                            |
|---------------------------------------------------------------|----------------------------------------------------------------------------------------------------|---------------------------------------------|
|                                                               | ○6-b <u>6-b 民本</u> ※愛講知器が何きます                                                                                   | 説明をお読みいただきながら、                              |
| ※必要な様式は提出先ごと                                                  | に異なりますので、発行申請前に提出先へご確認ください。                                                                                     | ✓ 発行条件を選択・入力してくだ                            |
| ②証明を<br>必要とする期間                                               | ①を選択してください                                                                                                    | さい。                                         |
| ※証明を必要とする期間は                                                  | 、提出先ごとによって異なりますので、発行申請前に提出先へご確認ください。                                                                            |                                             |
| (正単位の)<br>証明範囲の指定                                             | ○全ての単位 ○範囲1 ○範囲2                                                                                                |                                             |
| ※提出先によっては、単位<br>・範囲1:証明書に監理技<br>・範囲2:企業内研修によ                  | の証明範囲を限定している場合がございます。事前に提出先の条件をご確認ください。<br>術者講習の単位がある場合に6単位として証明し、かつ同講習の試験による単位、及び表彰の受賞による単位を含めない。<br>る単位を含めない。 | 実績証明書に記載する内容(指定期間や除<br>外しなければいけない単位等)については、 |
| ④真格名の表示                                                       | 潜沢して下さい ◆ □表示しない                                                                                                | お客様の提出先(国、地方整備局、都道府<br>順等)によって異なり、実務局にお問い会  |
| ※本CPD制度に登録されて<br>・実績証明書に資格情報を<br>・実績証明書に資格情報を<br>・実績証明書に資格情報を | いる資格を1つ選んで実績証明書に記載することができます。<br>表示しない場合は、「表示しない」にチェックを入れてください。<br>表示する場合は、「選択して下さい」から対象の資格を選択してください。            | わせいただいても分かりかねます。<br>お客様ご自身で、提出先にご確認ください。    |
| ※実績証明書はCPD実績を証明                                               | 明するものであり、所有遺格を証明するものではございません。                                                                                   |                                             |
| の提出先                                                          | 潮沢して下さい✔ ()                                                                                                    |                                             |
| ※カッコ内には具体的な提                                                  | 出先をご記入ください。                                                                                                    |                                             |
| 美植証明書に提出先は表示                                                  | されませんか、サービス向上を目的に信報取集を行いたく記人機を設けております。こ協力をお強いいたします。                                                             | う 「確認両面∧」を囲してして                             |
| <ul> <li>例)国を選択した場合・・</li> <li>地方整備局を選択した</li> </ul>          | ・「国土交通省」等を記入<br>場合・・・「関東」「中部」等を記入                                                                               |                                             |
| 都道府県を選択した場                                                    | 合 ・・・「東京都」「大阪府」等を記入                                                                                             | 200 g</td                                   |
| ***                                                           |                                                                                                    |                                             |
| 4.1.                                                          |                                                                                                    |                                             |

# ③発行STEPに従い必要事項を入力 発行STEP.3 選択した申請内容を確認する

申請内容に無り方ある場合は「戻る」をクリックし、申請内容をひとしてくたさい、 (申請内容の近くなこともお思いた場合、お言葉行手動料がたかります。

|                                           |                                                                                                    | र जारतर गण्डले (जीव                                                                                                    |                                                                                                    |                           |                       |     |     |       |         |
|-------------------------------------------|----------------------------------------------------------------------------------------------------|----------------------------------------------------------------------------------------------------|----------------------------------------------------------------------------------------------------|---------------------------|-----------------------|-----|-----|-------|---------|
| **                                        | er jæn <del>a</del>                                                                                                    |                                                                                                    | 証明を必要とする利益                                                                                                    |                           | 是明朝國                  |     |     |       |         |
| 6-1                                       | a 107849                                                                                                    | 中 2020年4月1日~20                                                                                                    | )26年3月31日                                                                                                    |                           | すべての単位                |     |     |       |         |
| * #2<br>* #2                              | NH1:話明書に監<br>NH2:企業内研修                                                                                                    | 埋技術者講習の単位がある場合に64<br>による単位を含めない。                                                                                                    | 単位として証明し、かつ同議員の                                                                                                    | 試験による単位。及び表彰の秀            | 質による単位を含めない。          | - I |     |       |         |
| 1                                         | ユーザーID                                                                                                    | 720140000002                                                                                                    |                                                                                                    |                           |                       |     |     |       |         |
|                                           | 會加書几名。 用冊 大型                                                                                                    |                                                                                                    |                                                                                                    |                           |                       |     |     |       |         |
| 14                                        | 出力する白桃条号                                                                                                    | 自捕名を表示しない                                                                                                    |                                                                                                    |                           |                       |     |     |       |         |
| 30                                        | 就定构成推行争数的                                                                                                    | 2018日<br>(仮人)                                                                                                    | 中語 500円                                                                                                    | 23H<br>1                  | #\$\$ (B53)<br>500(F) |     |     |       |         |
| 計書の発行<br>(1<br>(2<br>(3<br>(4<br>(5<br>(6 | 5中講に係る注<br>(注意事項><br>(注意事項><br>2) 一環新興系の発(<br>2) 一環新算(の発)(<br>2) 一環新算(の発)(<br>5) 実統証明者はな)(<br>ぶ信売ステルアで)<br>5) 実統証明者はな)(<br>どのステルアで) | 意事項<br>市場件については、必ず提出先にご用<br>ちのはキャンセルすることができませ<br>よる再度行には、再度発行手数料が発<br>手数料は、1年間(4/1〜3/31)に用<br>生知道<br>ール造付(PDF形式)にて、原用、量<br>ドレス:webmanterSkensetuuki<br>ほされているメールアドレス用てに定<br>レスに届くのか、中時前に定せ機構取 | 1回いただくようにお願いいたし<br>か。<br>行いたします。<br>行された特許をまとめて複払い<br>付日から3営業日以内にお送り<br><u>Kincod</u> 」現<br>(送りいたします。<br>2ご確認をお願いいたします。 | ます。<br>ゆまいたします。<br>いたします。 |                       | _   |     |       |         |
|                                           | 登録メールアド<br>7) 実統証明書の発行                                                                                                    | レスは、個人登録ログインコマイペー<br>守日は本日以降の日付となります。                                                                                                    | -シ から確認および変更が可能                                                                                                    | 24.                       |                       |     | 2 7 | エッレカを | いわて 「曲言 |

#### ④申請から3営業日以内にメールでPDF形式の実績証明書を受け取る

#### 以上で実績証明書 発行申請は完了です。 申請から3営業日以内にメールでPDF形式の実績証明書をお送りします。

- ・申請内容について、事務局から確認のご連絡をさせていただく可能性がございます。
- ・発行後のキャンセルはいたしかねます。
- ご申請いただいた際は、申請画面に表示される注意事項に同意いただいたものとみなし、
   処理を進めます。